# 高知県電子入札共同利用システム 一発注者 結果登録以降編一

令和7年3月

高知県

第1.2版

| $\blacksquare$ | 次   |
|----------------|-----|
|                | ~~~ |

| 1   | 1-+ | IN H | 1- |
|-----|-----|------|----|
| · . | Ы   | ارهن |    |

| 1.1 操作マニュアル概要  | 1 |
|----------------|---|
| 1.2 操作マニュアルの見方 | 1 |

# 結果の登録・公開基本操作 2.1 結果の登録・公開の作業と流れ 2.2 入札結果の登録 3 3 添付文書の登録

| 2.3 添付文書の登録    |  |
|----------------|--|
| 2.4 入札結果の公開    |  |
| 2.5 契約結果の登録・公開 |  |
| 2.6 アナウンス機能    |  |

# 高知県電子入札共同利用システム 一発注者 結果登録以降編一

改訂履歴

| 改訂年月    | 版数      | 改訂内容                                 |
|---------|---------|--------------------------------------|
| 平成30年3月 | 第1版     | 初版                                   |
| 令和2年9月  | 第1.1版   | 操作マニュアル「基本操作編」の更新に伴い、<br>参照ページ番号を更新。 |
| 令和7年3月  | 第 1.2 版 | 電子入札システムの共同利用化に伴い、関連記載箇所を改訂。         |

# 1. はじめに

## 1.1 操作マニュアル概要

・操作マニュアルは、5部構成になっております。
① 操作マニュアル 発注者 基本操作編
② 操作マニュアル 発注者 一般競争入札編

- ③ 操作マニュアル 発注者 指名競争入札編
- ④ 操作マニュアル 発注者 結果登録以降編
- ⑤ 操作マニュアル 発注者 紙入札業者登録編

このマニュアルでは、開札を行った案件の結果登録と公開の操作を説明しております。

## 1.2 操作マニュアルの見方

表示されている画面の名称 以下のような構成で、画像と共に説明しております。 電子入札システムの画面では、画面の 名称が『青』、入札情報システム(職員 用)では、画面の名称が『緑』で表示され ております。 ③高知県 調達案件検索↩ 0.28 0.85 W 『電子入札システム』の検索画面が↩ \_ 表示されます。+/ £1084109 204 『参加資格確認申請書』の添付資料確 認は、入札書提出前の案件ですので、↩ 【調達案件一覧】をクリックします。↩ 11 V 8 - CR# 操作の説明 クリックするボタンなどは【】で 操作する画面イメージ 囲んであります。

# 2. 結果の登録・公開基本操作 2.1 結果の登録・公開の作業と流れ

※ 点線枠は、必要があれば、行う操作です。

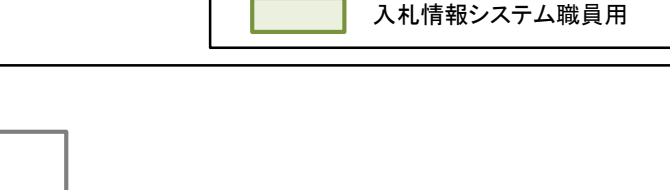

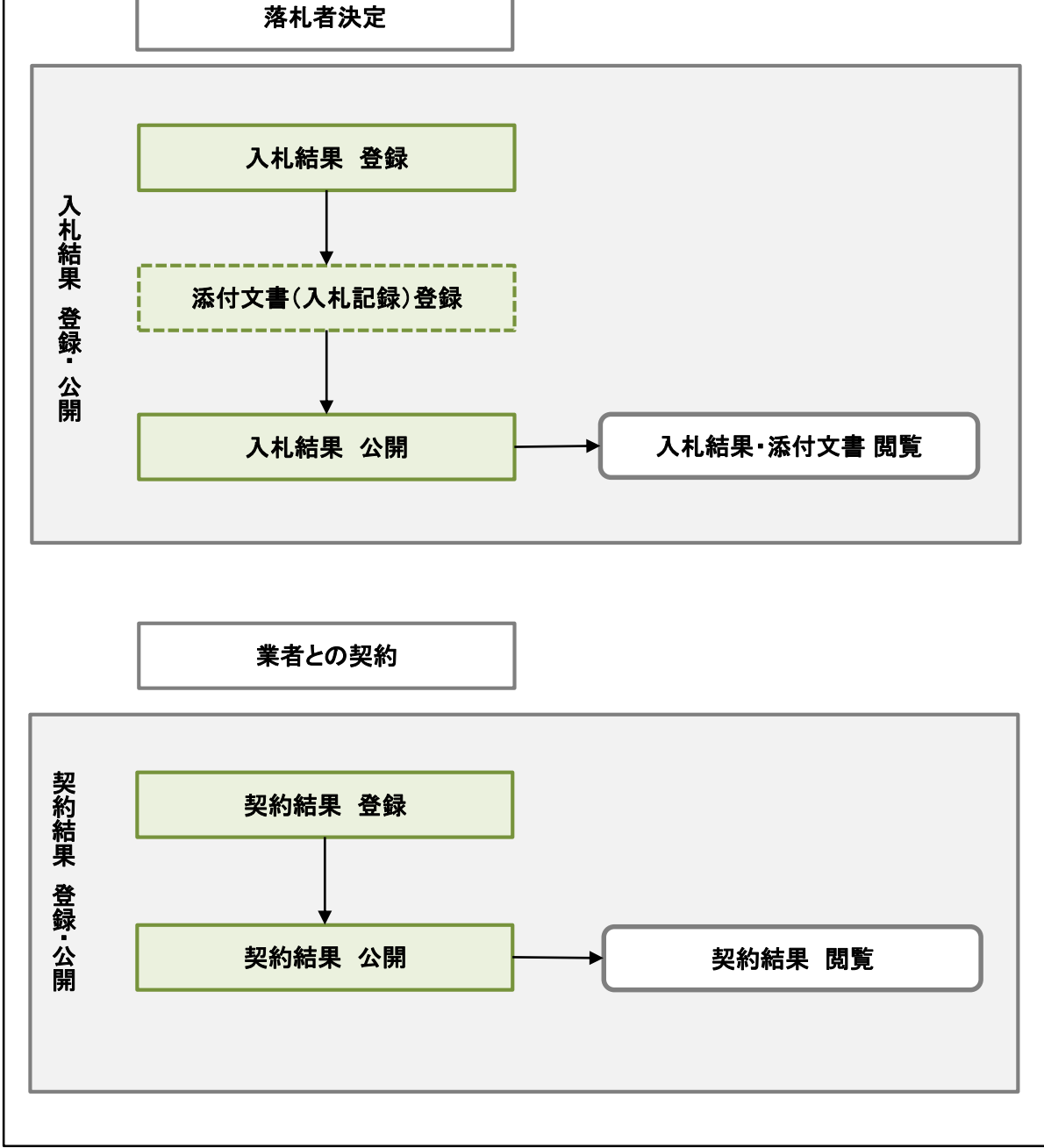

# 2.2 入札結果の登録

『入札結果の登録』を行います。 公開する入札結果が確定します。

| <ul> <li>こ。自知県</li> <li>とはわられてい</li> <li>メンメニュー</li> <li>RURALGQ</li> <li>用注意名句</li> <li>川正名句</li> <li>円 日本の</li> <li>日本の</li> <li>日本の<th>入札情報シン<br/>源8<br/>電用6<br/>電子入札メインに。</th><th>ステム メインメニュー<br/>土+R2F期度<br/>予確2-7-17301<br/>メニュー<br/>発達現通し保守<br/>洗成室件保守<br/>気が変更加全</th><th>2017年11月09日 10.18.20<br/>経工<br/>(<u>パワード変更</u></th><th><b>処理選択画面・メニュー</b><br/>【入札案件保守】をクリックします。<br/>『入札結果の登録』を行うには、<br/>『入札案件保守』から、目的の案件を検<br/>索します。</th></li></ul> | 入札情報シン<br>源8<br>電用6<br>電子入札メインに。                                                                                                    | ステム メインメニュー<br>土+R2F期度<br>予確2-7-17301<br>メニュー<br>発達現通し保守<br>洗成室件保守<br>気が変更加全 | 2017年11月09日 10.18.20<br>経工<br>( <u>パワード変更</u> | <b>処理選択画面・メニュー</b><br>【入札案件保守】をクリックします。<br>『入札結果の登録』を行うには、<br>『入札案件保守』から、目的の案件を検<br>索します。 |
|----------------------------------------------------------------------------------------------------|----------------------------------------------------------------------------------------------------|------------------------------------------------------------------------------|-----------------------------------------------|-------------------------------------------------------------------------------------------|
| ひこのには、                                                                                                    | 入札案件保           ス札集電台待ち案           第回(東島谷侍ち案)           第回(東島谷侍ち案)           第回(東島谷(東島谷))           第回(東島谷)           第回(東島谷)           第回(東島谷)           第回(東島谷)           第回(東島谷)           第回(東島谷)           第回(東島谷)           第回(東島谷) |                                                                              | 2017#11月00日 153118                            | 入札案件保守<br>入札・契約結果検索<br>目的の案件の条件を入力し、【検索】を<br>クリックします。                                     |

- ・案件名がわかっている場合には、【件名】に入力すると、ダイレクトに目的の案件が表示されます。
- ・その他の場合には、入札手段や(電子か、紙)、執行方法(一般競争入札か、指名競争入札)、入 札・契約機関などで、目的の案件を検索します。

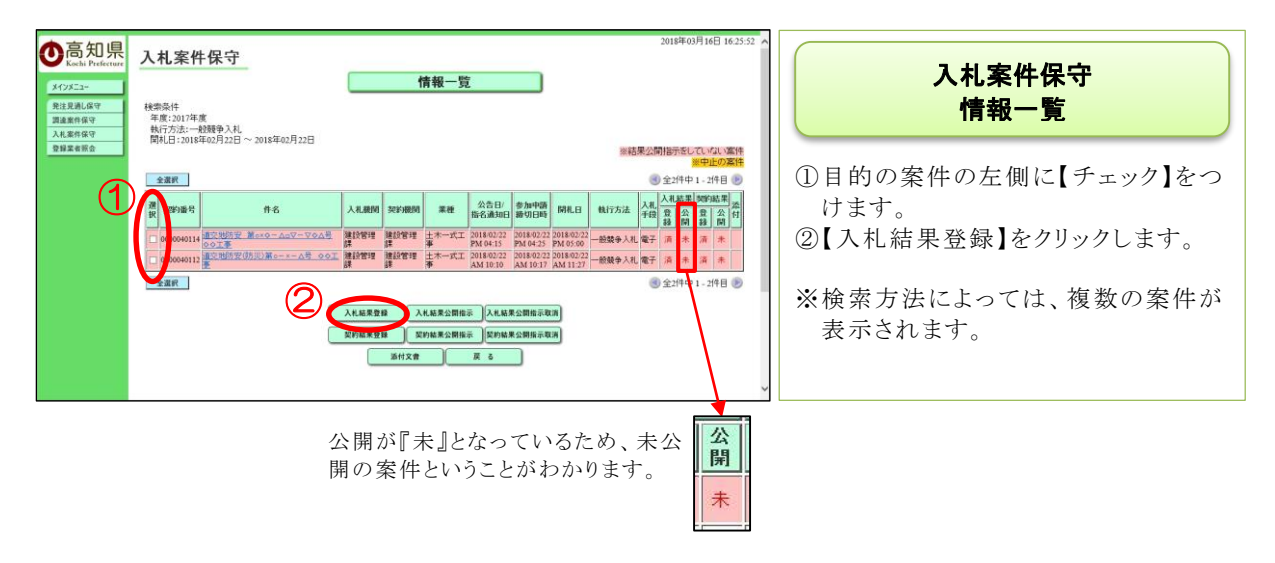

#### 結果登録以降編

| ▲百知月                                                                                                    |                                                                                                    | 電子入札<br>「中止」ま<br>は、「中止<br>公開する;<br>ます。<br><sup>MHL紙来</sup>                                                                                                    | システムで開札<br>たは「不調」とした<br>」と「不調」のどち<br>か、選択すること                                                                                       | 吉果を<br>こ場合<br>うらで<br>ができ<br>(@Lb0)<br>##0月11日 09 26:50                                                                                                    | 入札案件保守・入札結果登録<br>『入札に参加した業者』と、『入札金<br>額』、『落札業者』『落札金額』が表示されます。<br>内容を確認し、【登録】をクリックします。        |
|----------------------------------------------------------------------------------------------------|----------------------------------------------------------------------------------------------------|----------------------------------------------------------------------------------------------------|----------------------------------------------------------------------------------------------------|----------------------------------------------------------------------------------------------------|----------------------------------------------------------------------------------------------|
| Koak Perfeture     Koak Perfeture     Koak P | 、礼条件休守 NIF7/12 NIF7/12 NIF7/12 NIF NIF NI                                                                                                    |                                                                                                    | 2013年号<br>連載<br>予理<br>予定価格(成款方)<br>認知法学価格(成款方)<br>深紙金額(成款方)<br>深紙金額(成款方)                                                            | 2000048095<br>土木一式工事<br>10.000,000円<br>(等於公衆)<br>7,500,000円                                                                                                    |                                                                                              |
| JV で参加<br>を変更す<br>※初期値                                                                                                    | 本本書号 (                                                                                                    | E 単 K &      K &     K &     K &     K &     K & | ステムで公開されます。<br>第一社<br>非金属(2014)<br>第2次 0 7.500,00(円)<br>第2次 0 7.500,00(円)<br>第2次 0 7.500,00(円)<br>第2次 0 7.500,00(円)<br>第2,500,00(円) | 御堂<br>学会500<br>新選<br>登録<br>夏                                                                                                    | チェックボックスで入札金額の表<br>示・非表示を選択することができ<br>ます。<br><u>非公表 図1,500,000円</u> 無効<br>非公表 図3,500,000円 失格 |
| 有 の 企 来<br><b>○</b> 高知県<br>KOZ=-<br>RIXRLAF<br>RIXRLAF<br>RIXRLAF<br>RIXRLAF<br>RIXRLAF                                                                                                    | 名 朴小 フレ 衣 不 a<br>入札案件保守<br>NE<br>NF534<br>R6.2<br>MR.2<br>MR.2 |                                                                                                    | 201<br>1007後年<br>東京<br>予定後格(98187)<br>102 年 746(98187)                                                                              | 8年62月21日 09-32-02<br>0000640095<br>七ポージエマ事<br>(6.006.000円<br>専用公表)<br>のののの何<br>事単公表)                                                                                                    | <b>処理完了・入札結果登録完了</b><br>『登録を完了しました。』と表示された<br>ら、『入札結果の登録』は完了となりま                             |
|                                                                                                    | 東北東市                                                                                                    | 1110000<br>第四次集工時間になまの点で、(私) (私) (私) (私) (本) (本) (本)<br>第四文集工時間(私) (本) (本)<br>「私) (本)<br>「私) (本)<br>「本)<br>「本) (本)<br>「本) (本)<br>「本)<br>「本) (本)<br>「本)<br>「本) (本)<br>「本)<br>「本)<br>「本)<br>「本)<br>「本)<br>「本)<br>「本)<br>「                                                                                                    | 現しままが(化化さ)<br>マステムで会話がれます。                                                                                                    | 1900,000<br>1900,000<br>1900,000<br>1900<br>1900<br>1900<br>1900<br>1900<br>1900<br>1900<br>1900<br>1900<br>1900<br>1900<br>1900<br>1900,000<br>1900,000<br>10 | す。                                                                                           |

#### 2.3 添付文書の登録

入札情報システム(職員用)で、入札の結果を公開する際、添付文書を公開することができます。

※但し、入札結果の公開前に行ってください。公開後に添付したい場合には、公開を取消し、再 度公開を行う操作となります。

|                                                                                                    | 入札情報システム メインメニュー                                                                                                    | 2017年11月09日 10:18:20<br>総工<br>(12ワード変更 |                                                       |
|----------------------------------------------------------------------------------------------------|----------------------------------------------------------------------------------------------------|----------------------------------------|-------------------------------------------------------|
| <b>安修</b> 案者服会                                                                                                    | メニュー           発達見測し留守           洗塗菜件留守           洗塗菜件留守           空目末有服命           電子入札メイン/ニューへ                                                                                                    |                                        | 【八札条件保守】をクリックします。                                     |
|                                                                                                    | $\square$                                                                                                    |                                        |                                                       |
| ●高知県     ・     ・     ・     ・     はおけれい     ・     ・     ・     ・     ・     ・     ・     ・     ・     ・     ・     ・     ・     ・     ・     ・     ・     ・     ・     ・     ・     ・     ・     ・     ・     ・     ・     ・     ・     ・     ・     ・     ・     ・     ・     ・     ・     ・     ・     ・     ・     ・     ・     ・     ・     ・     ・     ・     ・     ・     ・     ・     ・     ・     ・     ・     ・     ・     ・     ・     ・     ・     ・     ・     ・     ・     ・     ・     ・     ・     ・     ・     ・     ・     ・     ・     ・     ・     ・     ・     ・     ・     ・     ・     ・     ・     ・     ・     ・     ・     ・     ・     ・     ・     ・     ・      ・     ・      ・      ・      ・      ・      ・      ・      ・      ・      ・      ・      ・      ・      ・      ・      ・      ・      ・      ・      ・      ・      ・      ・      ・      ・      ・      ・      ・      ・      ・      ・      ・      ・      ・      ・      ・      ・      ・      ・      ・      ・      ・      ・      ・      ・      ・      ・      ・      ・      ・      ・      ・      ・      ・      ・      ・      ・      ・      ・      ・      ・      ・      ・      ・      ・      ・      ・      ・      ・      ・      ・      ・      ・      ・      ・      ・      ・      ・      ・      ・      ・      ・      ・      ・      ・      ・      ・      ・      ・      ・      ・      ・      ・      ・      ・      ・      ・      ・       ・      ・      ・      ・      ・      ・      ・       ・      ・      ・      ・      ・      ・      ・      ・      ・      ・       ・       ・       ・        ・         ・ | 入札・契約結果検索           入札法型の開きた激性: 21年           加減型設計時を案件: 21年           第二           第二           2011/91年           エータスは、サマッマロン事のの話を意識が           2011/91年           エータスは、サマッマロン事のの話を意識が           第二           2011/91年           第二           第二           < | 2017#11月00日 15:31:18                   | 入札案件保守<br>入札・契約結果検索<br>目的の案件の条件を入力し、【検索】を<br>クリックします。 |

- ・案件名がわかっている場合には、【件名】に入力すると、ダイレクトに目的の案件が表示されます。
- ・その他の場合には、入札手段や(電子か、紙)、執行方法(一般競争入札か、指名競争入札)、入 札・契約機関などで、目的の案件を検索します。

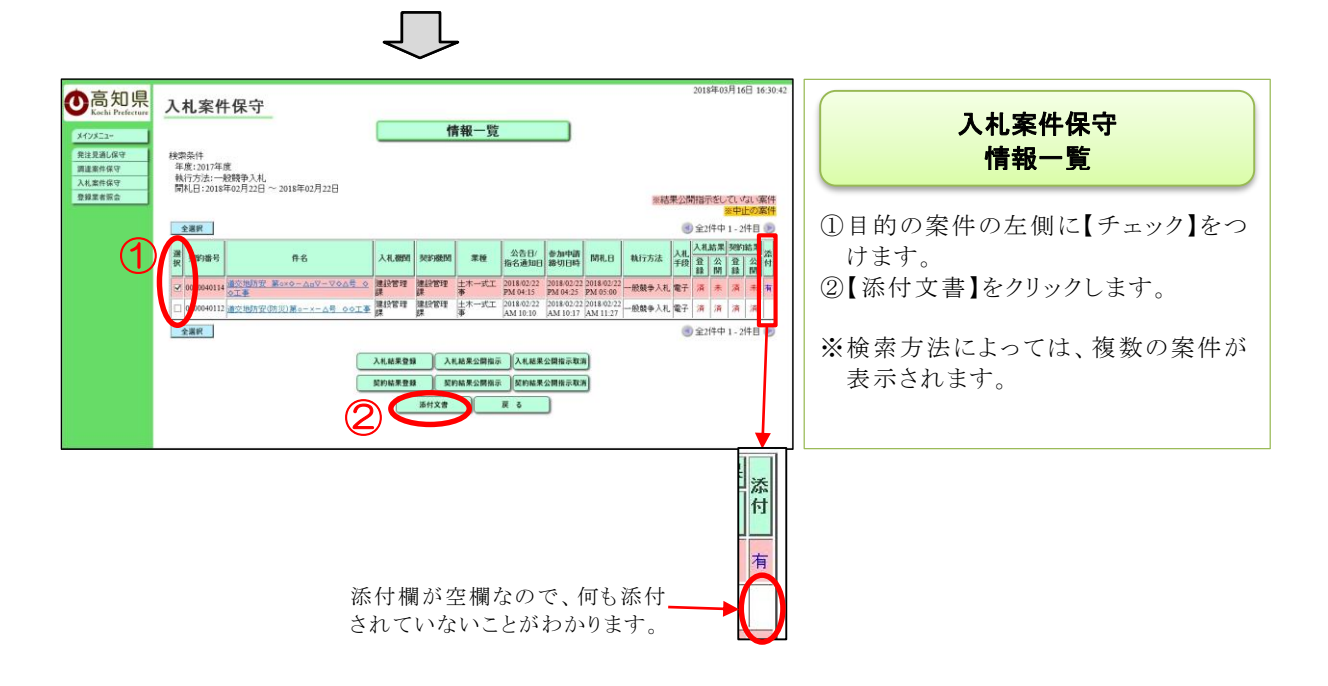

| OLIFALIPACE     2017年11月26日 09:5613       ALERGIN     入札案件保守       Spiller     登録済み添付ファイルー覧       Spiller     01/6       Spiller     01/6 | <b>入札案件保守<br/>登録済み添付ファイル一覧</b><br>『登録済み添付ファイル一覧』が表示さ<br>れます。<br>資料を添付しますので、【追加登録】を<br>クリックします。 |
|----------------------------------------------------------------------------------------------------|------------------------------------------------------------------------------------------------|
| D017年11月3日 09:657     Control (1) (1) (1) (1) (1) (1) (1) (1) (1) (1)                                                                                                    | <b>入札案件保守・添付ファイル登録</b><br>資料を選択するため、【参照】をクリック<br>します。                                          |
|                                                                                                    | <b>ファイルの選択</b><br>添付する資料を選択したら、【開く】をク<br>リックします。                                               |

▼ すべエのコミイル (\*.\*) ▼ 聞く(0) キャンセル

~

ファイル名(N):入札調書.doc

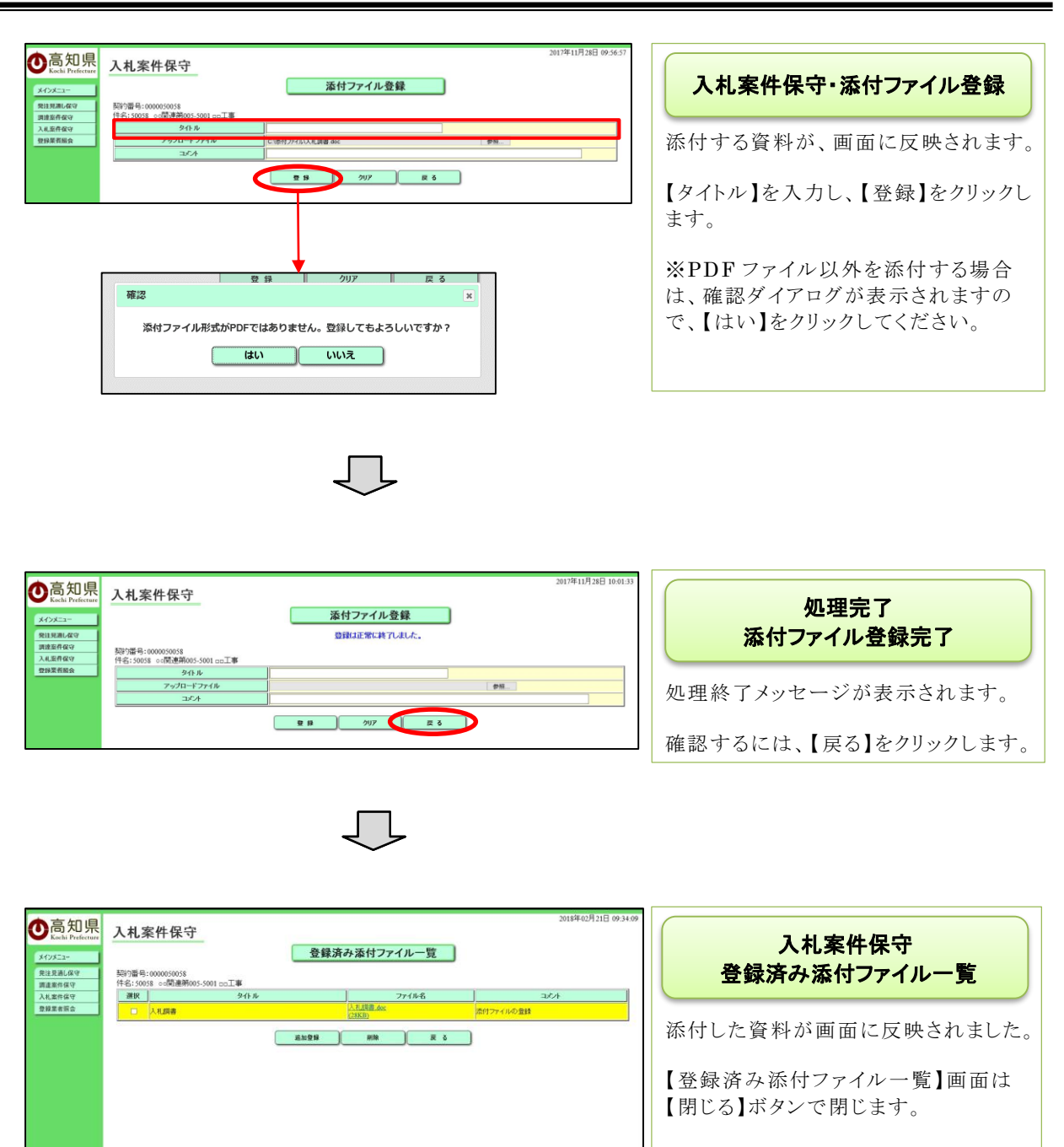

契約結果の公開を行うと、添付ファイル も一緒に公開されます。

# 2.4 入札結果の公開

『入札結果の公開』を行います。 公開することで、『どの業者が、いくらで入札したのか、だれが落札したのか』の閲覧が、可能となります。 また、『中止』『不調』の場合にも、その旨が公開出来ます。

| Cast Preference     Cash Preference     Cash Preference | 大方広 メインメニュー           土水応用度           井田ユーブー171301           メニュー           開注見通し保守           実施案件保守           算辞案有協会 | 201年11月90日191820<br>終工<br>していたいのでは<br>りません | <b>処理選択画面・メニュー</b><br>【入札案件保守】をクリックします。               |
|----------------------------------------------------------------------------------------------------|----------------------------------------------------------------------------------------------------|--------------------------------------------|-------------------------------------------------------|
| ○ここ。日本時での         入札案件保           メノスニーマ<br>市販売用なび<br>市販売用なび<br>日本までので、<br>日本までので、<br>日本でので、<br>日本でので、<br>日本での、<br>日本でので、<br>日本でのでので、<br>日本でので、<br>日本でので、<br>日本でので、<br>日本でので、<br>日本でので、<br>日本でので、<br>日本でので、<br>日本でので、<br>日本でので、<br>日本でので、<br>日本でのでので、<br>日本でので、<br>日本でのでので、<br>日本でのでので、<br>日本でのでのでので、<br>日本でのでのでのでのでのでのでのでのでのでのでのでのでのでのでのでのでのでのでの                                                                                                    |                                                                                                    | 2017年11月99日 15:31:18                       | 入札案件保守<br>入札・契約結果検索<br>目的の案件の条件を入力し、【検索】を<br>クリックします。 |

- ・案件名がわかっている場合には、【件名】に入力すると、ダイレクトに目的の案件が表示されます。
- ・その他の場合には、入札手段や(電子か、紙)、執行方法(一般競争入札か、指名競争入札)、入 札・契約機関などで、目的の案件を検索します。

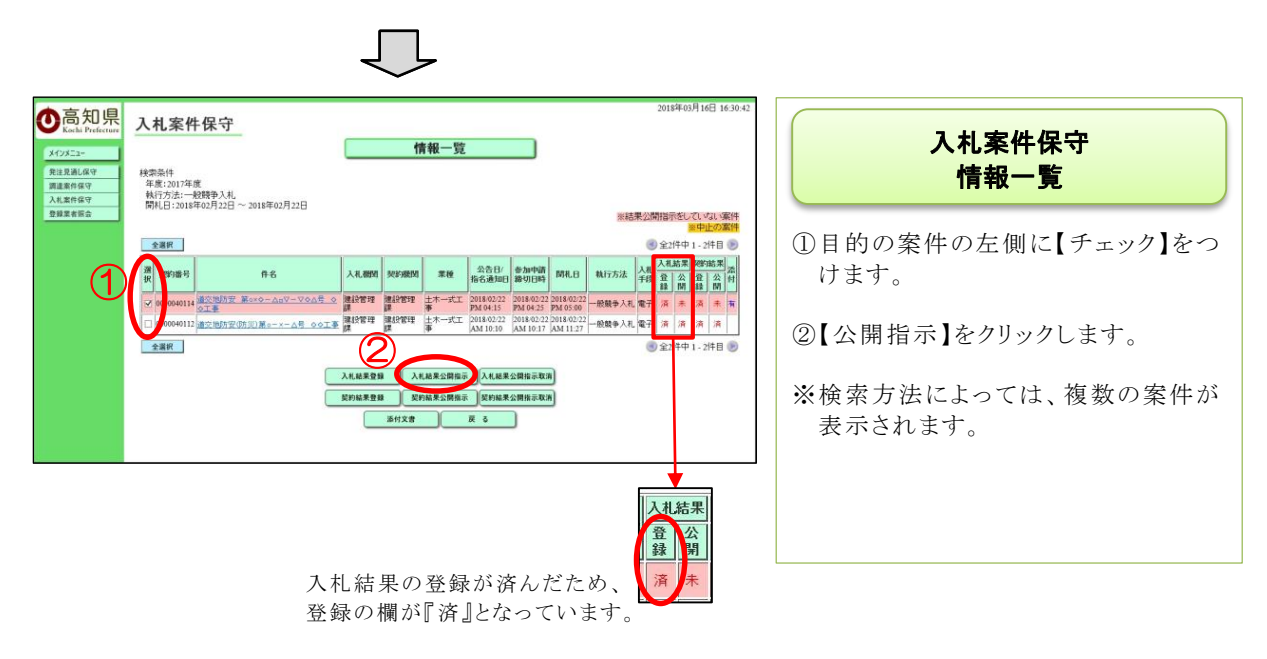

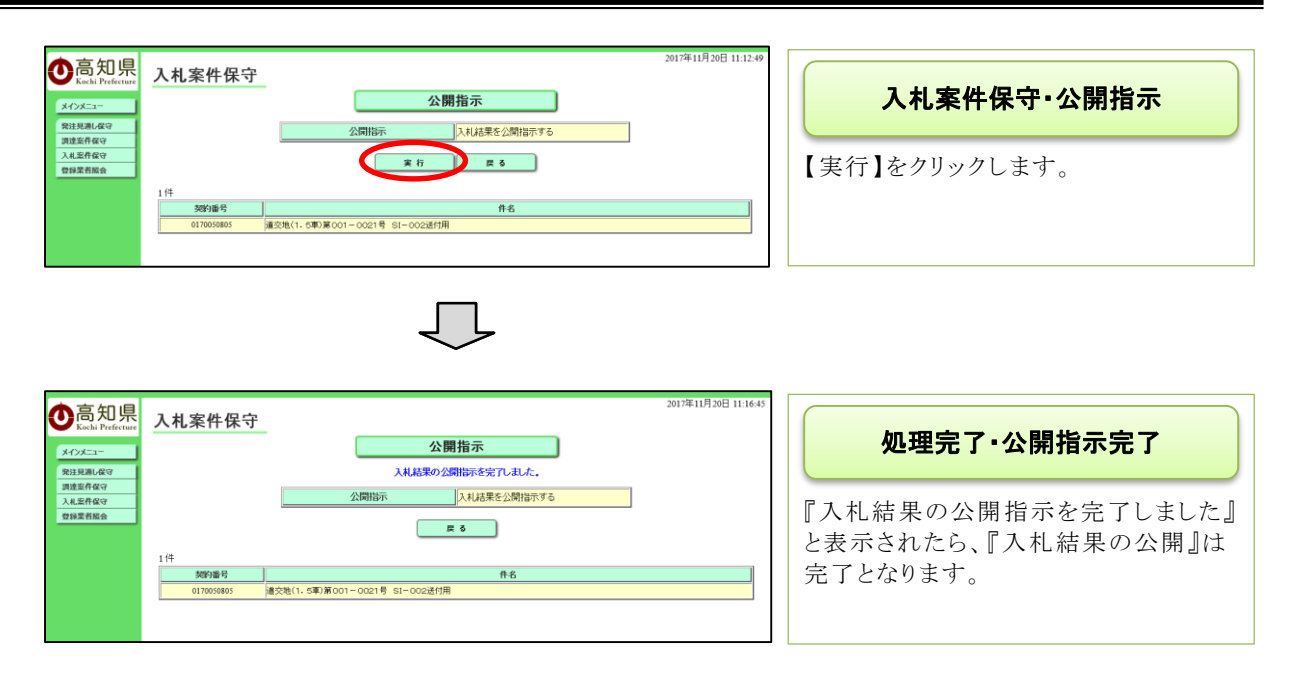

入札結果の公開をすることにより、入札情報システム(公開用)で、入札結果(入札調書)及び添付ファイルが公開されます。

|                                                                                                    |                | 入札·落札状》                | 兄-個別詳細情報    | Q.          |             |      |                      |
|----------------------------------------------------------------------------------------------------|----------------|------------------------|-------------|-------------|-------------|------|----------------------|
| 契約情報                                                                                                    | 入札調書           | 入柱                     | し調書         |             |             |      | 公開用画面(入札調書)          |
| 网络雷马                                                                                                    | 0000031057     |                        |             |             |             |      |                      |
| 入机制制                                                                                                    | 安芸土木事務所        |                        | 突的摄图        | 中央東土木事務所    |             |      | 11(は知いっこ)(八明田)では11   |
|                                                                                                    | *100000001     |                        |             |             |             | _    | 八礼 情報ンスケム (公開用) じは八4 |
| 季場所又は銀行場所<br>16 CDA                                                                                                    | 工事場所(自)工事場所()  | E)                     |             |             |             | _    | 書けた記の形で表示されます        |
| STARS (P)                                                                                                    | 1 000 00077    | 0.20                   |             |             |             |      |                      |
| 光抜き)<br>1音基 単価格 (円)                                                                                                    | *,000,000P3    |                        |             |             |             |      |                      |
| 光抜き)                                                                                                    | 900,000M       |                        |             |             |             |      | 業者の並び順は、入札金額の昇順と     |
| - 18                                                                                                    | 業者名(法人指号)      |                        |             | 筆唱人礼主額(円)   |             |      |                      |
| 新知支店1<br>1110000030001)                                                                                                    |                |                        | 980,0       | (P000       | 電子<じ落札      |      | ります。                 |
| 知支店2<br>110000030002)                                                                                                    |                |                        | 980,0       | 000円        |             |      | また、入札金額を表示しない無効・     |
|                                                                                                    |                | λ 41 28-95-12 F10.5    |             | 大力に進来       |             |      | の世界については一般の一系工に      |
| No IECON                                                                                                    | ALTERNOS) WEAR | (A)                    | CADIO 20189 | (1) (C)     | MUSTORIAL I | GOR- | の業者については一覧の一番下にえ     |
| 1 高知支店2<br>2 第30支店2                                                                                                    | 980,000円 電子    | H29/10/20 10:14:02.683 | 683         | 435 118     | 0           | 140  | されます。                |
| 2 (C)///2                                                                                                    | 200,000 1 R.T  | (1)201535              | 203         | (2) (2) (2) |             | 112  |                      |
|                                                                                                    | (1)            | (2)                    | ()          | (4)         | くじ開始1位      |      |                      |
|                                                                                                    | 1047           | 047                    | 2           | 1           | 高知支店1       |      |                      |
| Ţ                                                                                                    |                | 1                      | 编考          |             |             |      |                      |
| 轮事项                                                                                                    |                |                        |             |             |             |      |                      |
| 海村获得 H28意然46-1-21(金考)率指统。截(0.306.8)                                                                                                    |                |                        |             |             |             |      |                      |
| mPDF形式のファイルを二配けたるには3、Adebet社の「Adebe<br>Acrobat Reader」が必要になります。                                                                                                    |                |                        |             |             |             |      |                      |
| #DWTEX(ウファイレモご)(IrteAics, AusDeal)たの<br>/AusDeal Design Review(分の)ます。<br>/AusDeal Design Review(分の)ます。<br>「Convex Ver MSII Langargs (J-U) Expanded<br>モンターン・ション・ション・ション・ション・ション・ション・ション・ション・ション・ショ |                |                        |             |             |             |      |                      |
|                                                                                                    |                |                        | 5318        |             |             |      |                      |

#### 2.5 契約結果の登録・公開

業者との『契約』が完了したら、『契約結果の登録・公開』を行います。 契約結果の公開後は入札情報システム(公開用)の発注情報から表示されなくなり、結果情報にのみ表示されるようになります。

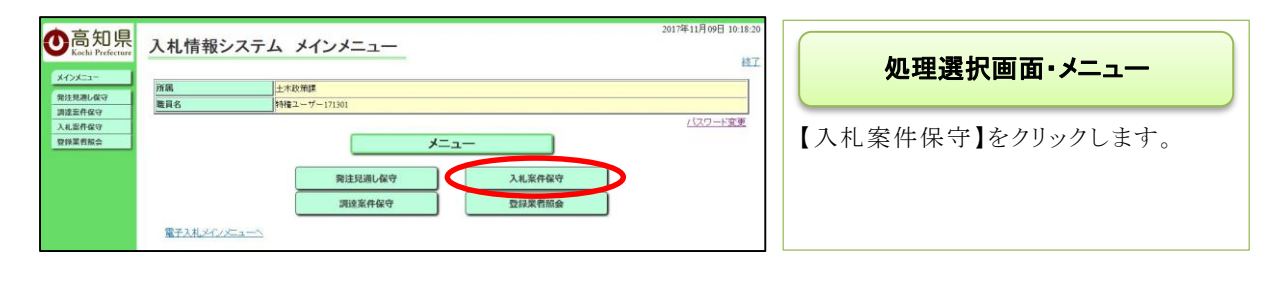

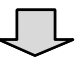

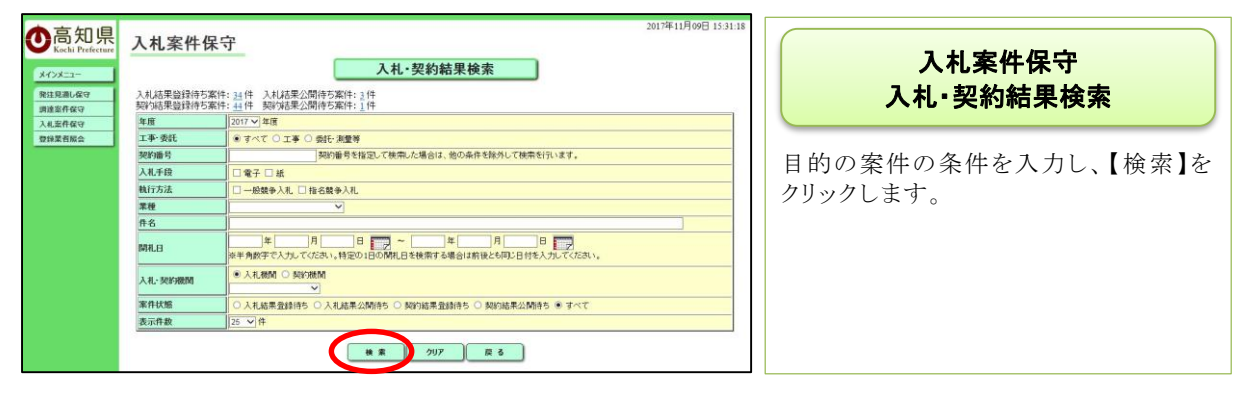

- ・案件名がわかっている場合には、【件名】に入力すると、ダイレクトに目的の案件が表示されます。
- ・その他の場合には、入札手段や(電子か、紙)、執行方法(一般競争入札か、指名競争入札)、入 札・契約機関などで、目的の案件を検索します。

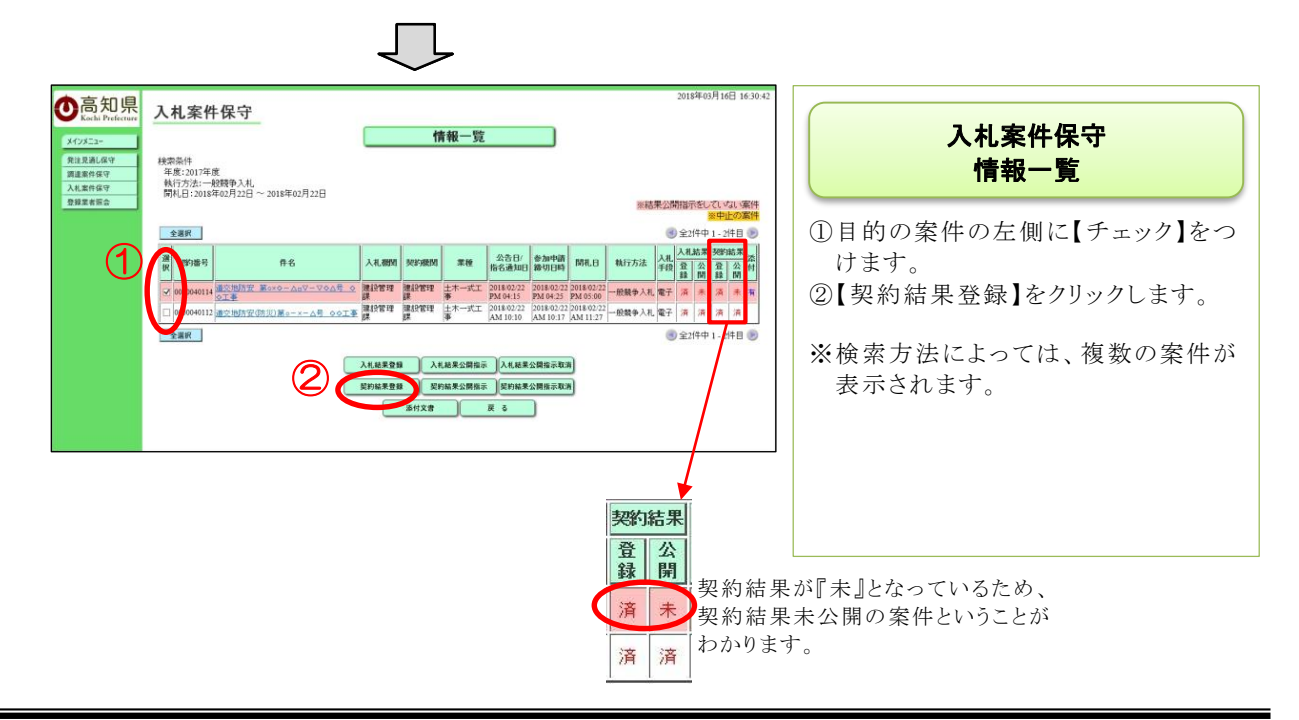

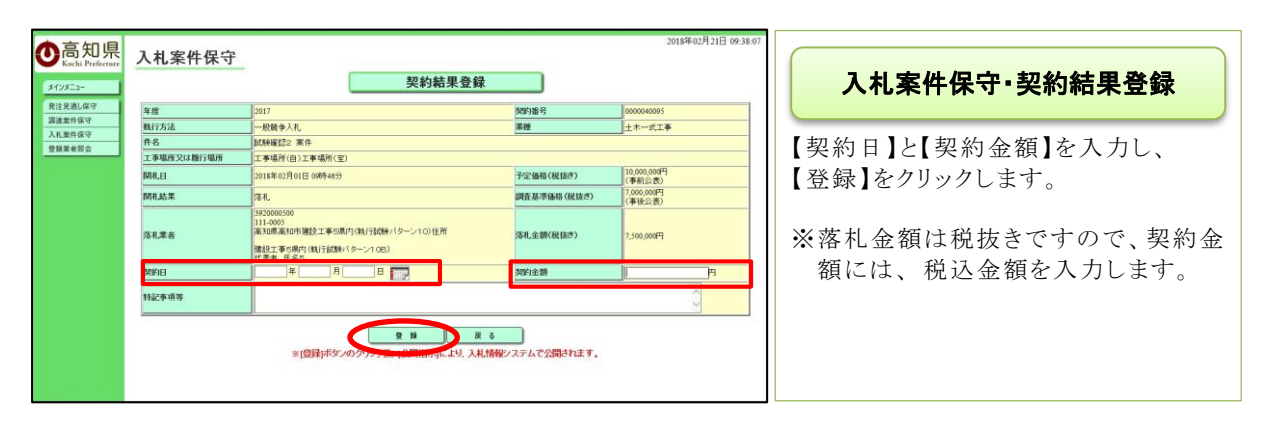

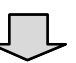

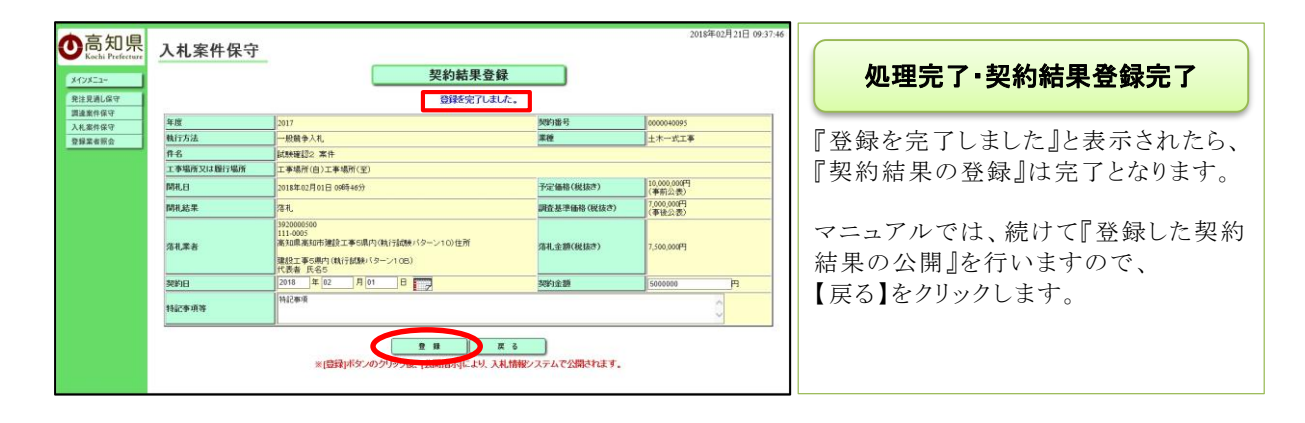

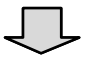

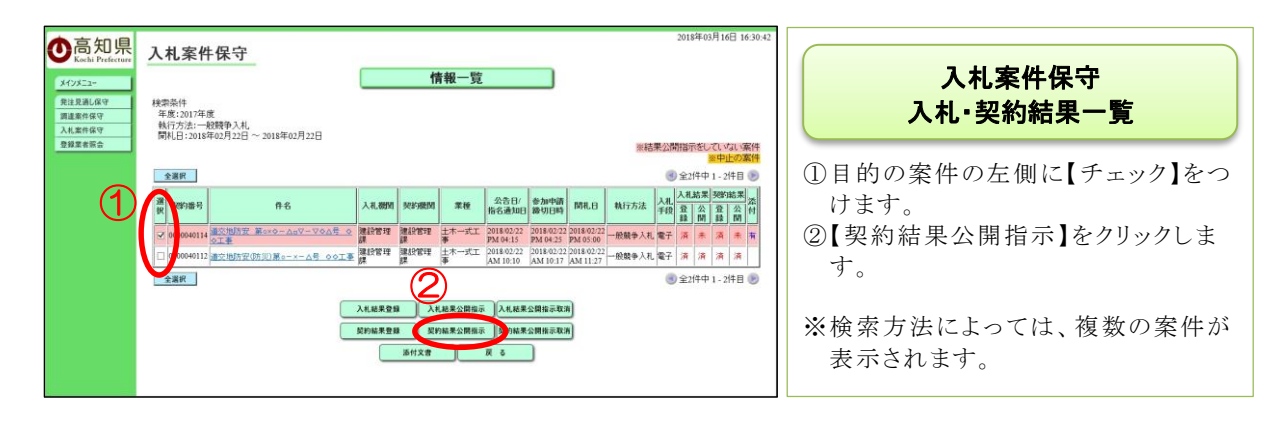

| <ul> <li>         たらわ Preference         メインエニー<br/>発注見思し級マ<br/>現建業件磁マ<br/>入出業件磁マ<br/>入出業件磁マ<br/>会算業者医会      </li> </ul> | 2017年11月20日 13.04.02<br>入札案件保守<br>公開指示<br>ジロ開始示 第87%現年公開指示する<br>ジロ開始示 度る<br>1.4<br>1.4<br>1.4<br>1.4<br>1.4<br>1.4<br>1.4<br>1.4 | 入札案件保守・公開指示<br>【実行】をクリックします。                         |
|----------------------------------------------------------------------------------------------------|----------------------------------------------------------------------------------------------------|------------------------------------------------------|
| し<br>高知県<br>Kocki Perference                                                                                             | 2017年11月20日 13:07:58<br>入札案件保守<br>公開指示                                                                                           | 処理完了・公開指示完了                                          |
| 発注見違し保守<br>調査室件保守<br>入礼室件保守<br>登録業有限会                                                                                    | 架V結果の公開指示を完了しました。<br>公開指示 契V結果を公開指示する<br>度る<br>1件<br>289%最多 作名<br>0170056095 違之地(1.5年)原001-0021号 SI-002述付用                       | 『契約結果の公開指示を完了しました』<br>と表示されたら、『契約結果の公開』は<br>完了となります。 |

『契約結果の公開』をすることにより、入札情報システム(公開用)で、『契約結果』が公開されます。

|                    | 入札:落札状況-個別詳細情報        |                        |
|--------------------|-----------------------|------------------------|
| 契約情報               | 入代詞音<br>契約情報          | 公開用画面(契約情報)            |
| 與新國号               | 0000031037            |                        |
| 人机器时               | 安芸土木事務所 契約裁判 中央東土木事務所 |                        |
| 執行方法               | 一般競争入礼                | ■ ↓ 人札情報システム(公開用)では契約情 |
| ff-6               | 00000001\$            | 却はた対の形でまこととまた          |
| 工事場所又は關行場所         | 工事場所(自)工事場所(至)        | 報は左記の形で衣示されます。         |
| 観察                 | 工事模要                  |                        |
| 常務                 | 土木一式工事                |                        |
| 契約の相手方の<br>面号または名称 | 高知支店1                 |                        |
| 然約日                | 平成29年10月23日           |                        |
| 50512-8M           | 150,000 <sup>PH</sup> |                        |
| 编书                 |                       |                        |
|                    | (19156)               |                        |
|                    |                       | v                      |

## 2.6 アナウンス機能

調達案件の参加業者や落札業者にお知らせがある場合、アナウンス機能を使用して周知することができます。

| ●高知県                                                                   | 2017年11月08日                                                                             | 1584003)                                                                                                    | CALS/EC 電子入売システム | Ø |                                |  |  |  |
|------------------------------------------------------------------------|-----------------------------------------------------------------------------------------|----------------------------------------------------------------------------------------------------|------------------|---|--------------------------------|--|--|--|
| Kochi Prefecture<br>及此常作一页<br>入社集業はステム<br>の注意化一页<br>入口上の一页<br>入社集業はステム | <ul> <li>         ・ ●手入札シスキム         2839         入札万次         ・ 対象室件本度     </li> </ul> | 調達案件検索<br>「 <u>な</u> 」 」 I 本 一 条K<br>「 <u>空気で</u> マ<br>2017年夜 マ                                                                                                    |                  |   | 調達案件検索                         |  |  |  |
| · 和作品等一致<br>• 前为确定                                                     | 8/8)<br>34/346M<br>8(14/303<br>36/00 Eff                                                | 土井部 マ<br>全ての第件目的 マ<br>様常意件知 マ                                                                                                    |                  |   | 『電子入れシステム』の検索画面が表示<br>されます。    |  |  |  |
|                                                                        | 301番号<br>件名<br>未平45                                                                     |                                                                                                    |                  |   | 検索条件を入力し、【調達案件一覧】を<br>クリックします。 |  |  |  |
|                                                                        | 家件表示關係                                                                                  | (1877年5)<br>(1877年5)<br>(1877<br>(1877<br>(1877))<br>(1877<br>(1877<br>(1877))<br>(1877)<br>(1877)<br>(1 |                  |   |                                |  |  |  |

- ・案件名がわかっている場合には、【件名】に入力すると、ダイレクトに目的の案件が表示されます。案件名の一部入力でも、検索されます。
- ・案件名以外で検索する場合には、入札方式(一般競争入札か、指名競争入札)や、案件状態などで、 目的の案件を検索します。

|                        | 情報システム                                                      | 2017年11月09日 18時38分<br>電子入社システム                  |      |             |               | GALS      | <b>NEC 電子入ルシス</b> | 24               | Ø                           |                                                                                                    |
|------------------------|-------------------------------------------------------------|-------------------------------------------------|------|-------------|---------------|-----------|-------------------|------------------|-----------------------------|----------------------------------------------------------------------------------------------------|
| 種入机力                   | 到:検索条件なし<br>式:全方式                                           | 対象面待年度 2017年度                                   | 调達案  | 件一覧         |               |           |                   |                  |                             | 調達案件一覧                                                                                                    |
| 部<br>約5%<br>快楽王<br>約5% | 局: 土木部<br>間: 検索条件なし<br>付: 約11日付 21<br>号: 00114<br>名: 検索条件なし | 重体状況: 全ての重体状態<br>17/11/0~2017/11/0<br>表示件数: 20件 |      |             |               |           |                   |                  | 秋水栗林 1-9<br>全聚件数 9<br>④ 1 多 | 目的の案件の『アナウンス件数                                                                                                    |
| 来件#<br>1934            | TAUF (11) # 4                                               | =⊂##<br>€1210                                   |      |             |               |           |                   | 教前更新日時           | 最新表示<br>2017.11.15.97       | $\left[ \left( a\right) a\left( y - y \right) \left( \frac{a}{y} - y \right) \right] = \left[ \left( \frac{a}{y} - \frac{a}{y} \right) \right]$ |
| :                      | 2089                                                        | na                                              | 8.31 | Allahit     | AILICR        | <b>44</b> | •asn-n            | 中語確認/的名/<br>確定一覧 | 190<br>61                   | ※ 検索方法によっては、複数の                                                                                                    |
| 1                      | 1000040024                                                  | ○○新聞第001-1002号 ○×△○改築工商                         | 工事   | 8889        | 中語審査<br>(通知)中 | Ф±        | 教示                | 表示               | Ca.                         |                                                                                                    |
| 2                      | 1000040023                                                  | COMMENCET - 10028 OXAOBHREETS                   | 费託   | <b>市石刻争</b> | 入礼(見積)<br>時以  |           | <b>R</b> 8        | 表示               | ca.                         | 表示されます。                                                                                                    |
| 3                      | 1000040022                                                  | 00%5#第001-1001号 0×△0始建工業                        | IØ   | ****        | 入机(元相)<br>受付  |           | 表示                | 教派               | Ca.                         |                                                                                                    |
| 4                      | 1000040021                                                  | COMPRONT-1000H CXACMBIN                         | IØ   | 8889        | Ver ( Men)    |           | RR                | 表示               | Ea.                         |                                                                                                    |
| 6                      | 0000040022                                                  | CONWERDED-DODOSM COOX×工廠                        | IØ   | -820        | 第礼執行法         |           | <b>#</b> #        | <b>8</b> 7       | the second                  |                                                                                                    |
| 6                      | 0000040021                                                  | CON第001-0004年 CAOXM後工版                          | IØ   | -12419      | 3805          |           | 教務                | 表示               | Ca.                         |                                                                                                    |
| 7                      | 0000040020                                                  | CC1988001-000200 CC2088018                      | IW   | -8289       | Jack (Bits)   |           | <b>R</b> B        |                  | CAL.                        |                                                                                                    |
| 8                      | 0000040019                                                  | COMMON - 00029 OAOX BHERRIS                     | 费托   | -849        | NO UT         |           |                   | <b>R</b> 77      | Sec.                        |                                                                                                    |
| 9                      | 0000040018                                                  | LXJ288601-0001号 CIAOX操作工業                       | IB   | -889        | No. (A.G.)    |           | <u>R</u> #        | <b>8</b> 7       | 2日<br>前面内-9<br>全、中1 9       |                                                                                                    |

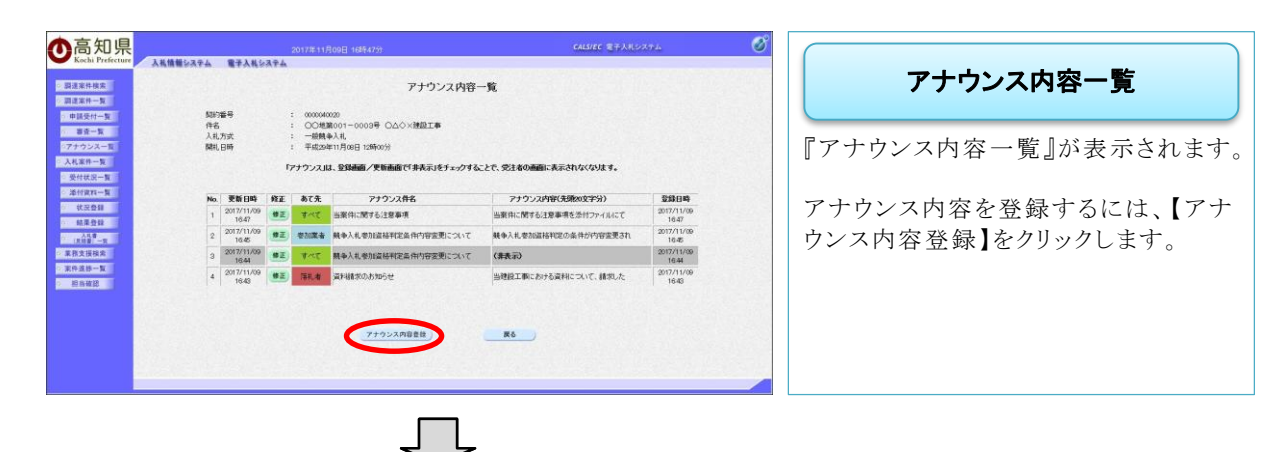

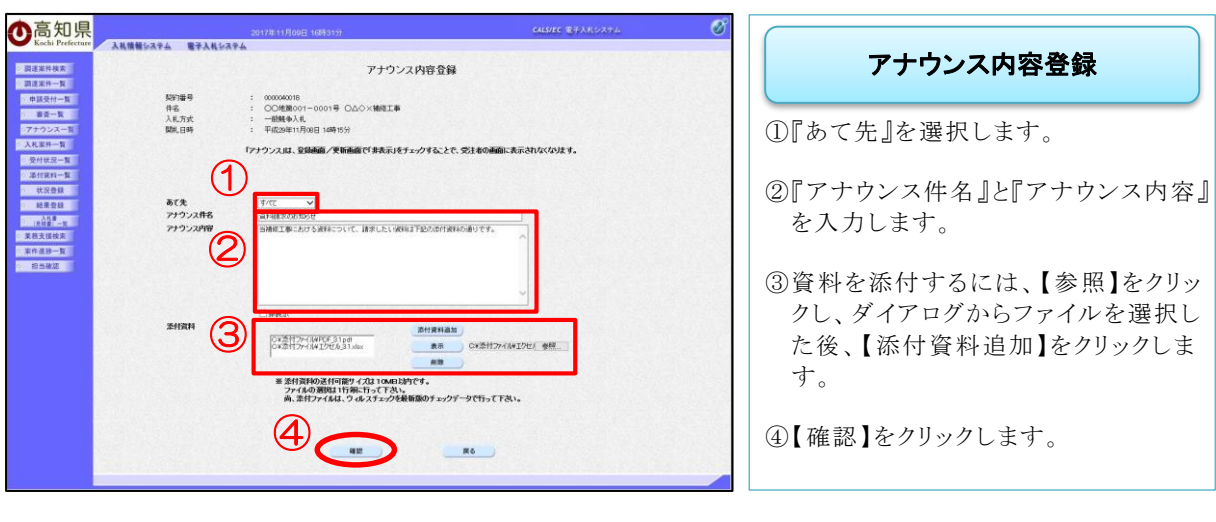

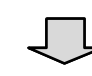

| 私情報システム 電子入札ショ | R#4                                              |             |
|----------------|--------------------------------------------------|-------------|
|                | アナウンス内容確認                                        | アナウンス内容確認   |
| 50/169<br>06   | : 000040018<br>: 0009第001-0001号 000×時間工業         |             |
| 入礼方式<br>開礼日時   | : 一級競争入机<br>: 平成13年11月08日 14時15分                 | アナウンス内容を確認し |
|                | 「アナウンス」は、登録画面/更新画面で「非表示」をチェックすることで、受注者の画面        | にまたおれないのます。 |
| あて先            | <b>1</b> /2                                      |             |
| アナウンス作名        | 資料確認のあからせ<br>当補修工事における資料について、請求したい資料は下記の添付資料の通りで | ·*.         |
| 表示/非表示<br>※目2日 | 表示<br>[12](1517)(1617)(13.1511                   |             |
|                | 0#思州274/第129世版31 xkx 義康                          |             |
|                | この内容でよろしければ実行ボタンを押してください                         |             |
|                | $\frown$                                         |             |
|                | *# <b>#6</b>                                     |             |
|                |                                                  |             |

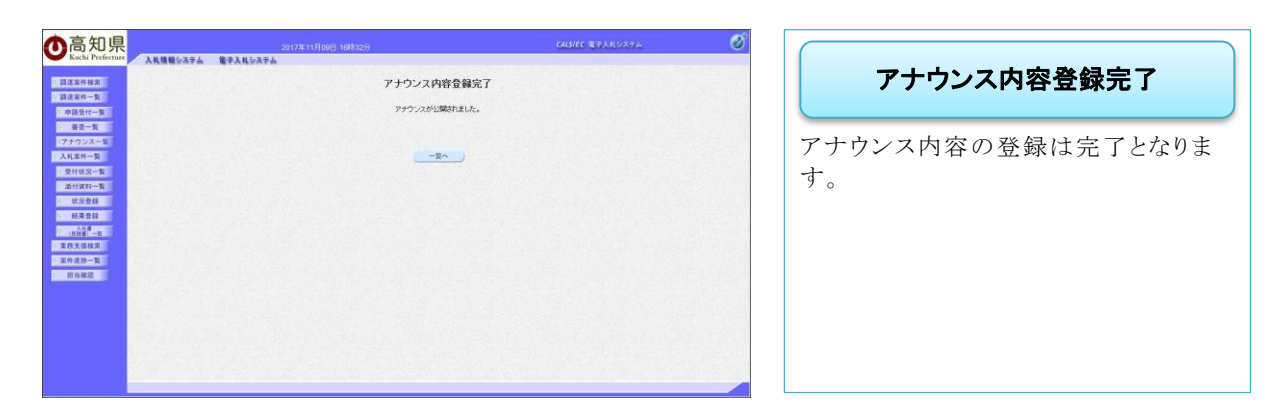

一度登録したアナウンスを、後から修正することができます。

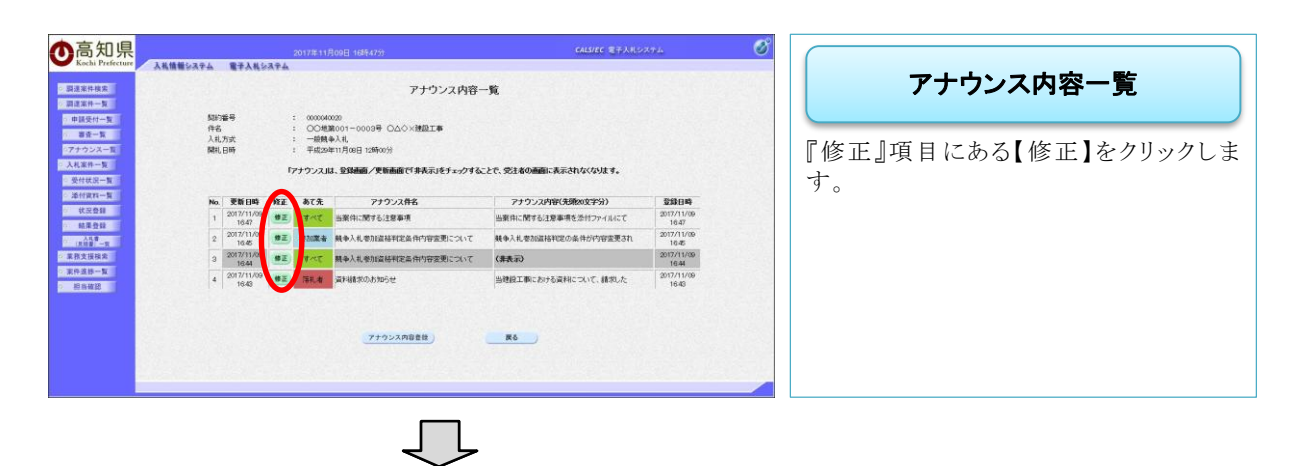

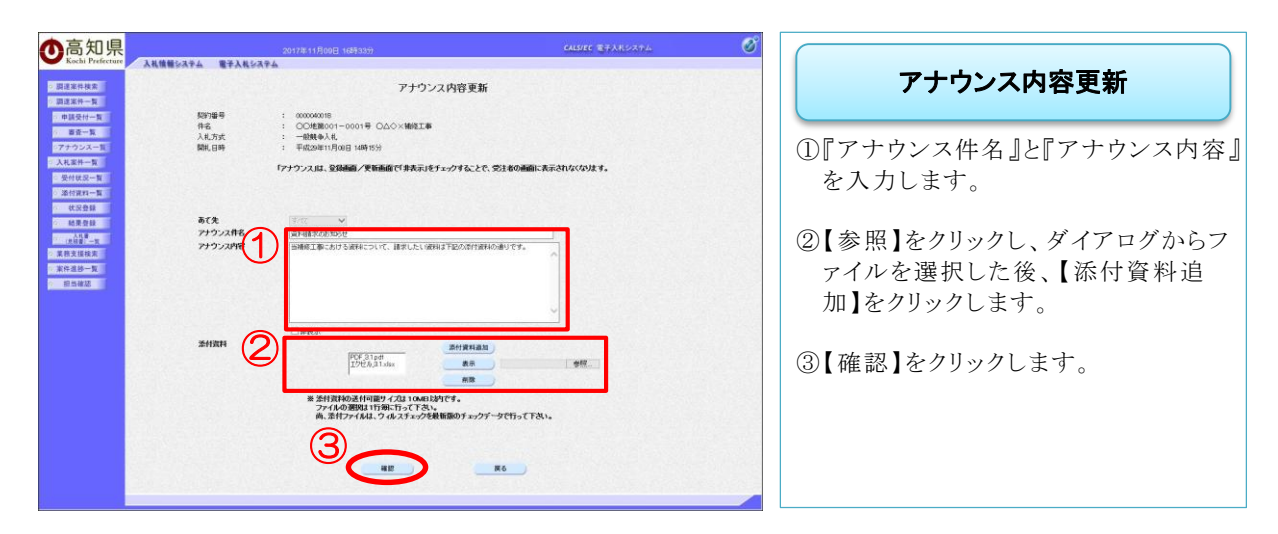

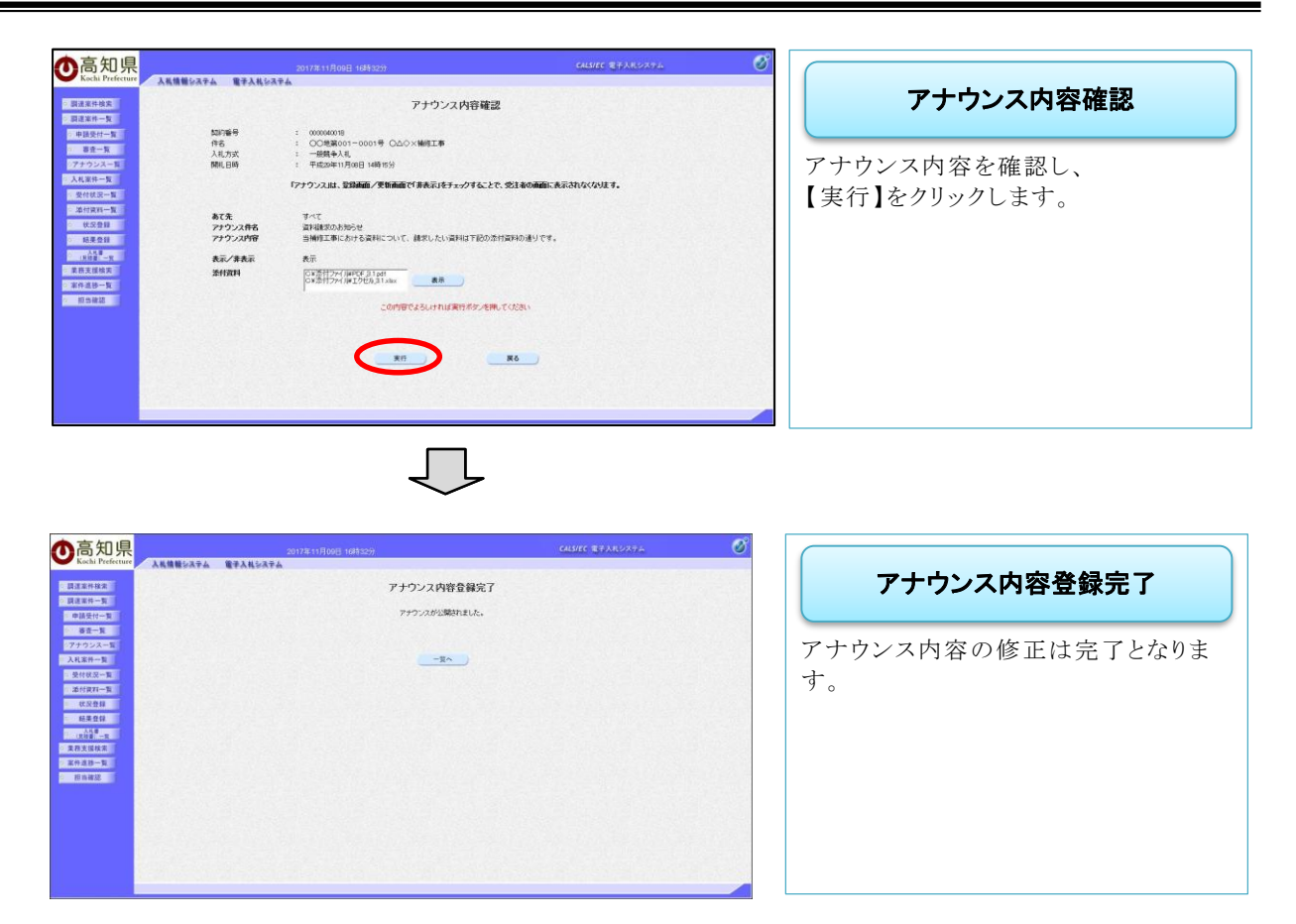